## Chrome の環境設定

本システムを使用する際、OS, ブラウザ, セキュリティソフト等の設定により、ログインやダウンロード機能 が使用できない場合があります。正常に稼動させるため、それぞれ設定を変更する必要があります。

① アドレスバーにある下記のアイコンをクリックします。

| 岡山大学情報データベースシステム   | × +                                                                        | -       |   | × |
|--------------------|----------------------------------------------------------------------------|---------|---|---|
| ← → C 🔒 pxy-oudbap | .a.okayama-u.ac.jp/IST                                                     | 🖬 🌣 💈 🗡 | Θ | : |
|                    |                                                                            |         |   | - |
| ) 一 一 一            | 山大学情報データベースシ.<br>Okayama University Integrated Information Database System | ステム     |   |   |
|                    |                                                                            |         |   |   |
| 【注意】               | この画面が表示された場合、ブラウザの設定変更が必要な場合が考えられま                                         | す。      |   |   |
|                    | 設定変更の方法は、マニュアル『インターネットブラウザの設定方法』をご<br>ださい。                                 | 確認く     |   |   |
|                    | ログインIDとバスワードを入力してください。                                                     |         |   |   |
|                    | ログイン I D                                                                   |         |   |   |
|                    | パスワード                                                                      |         |   |   |
|                    |                                                                            |         |   | - |

② 「https://pxy-oudbap.a.okayama-u.ac.jp のポップアップとリダイレクトを常に許可する」を選択し、

『完了』をクリックします。

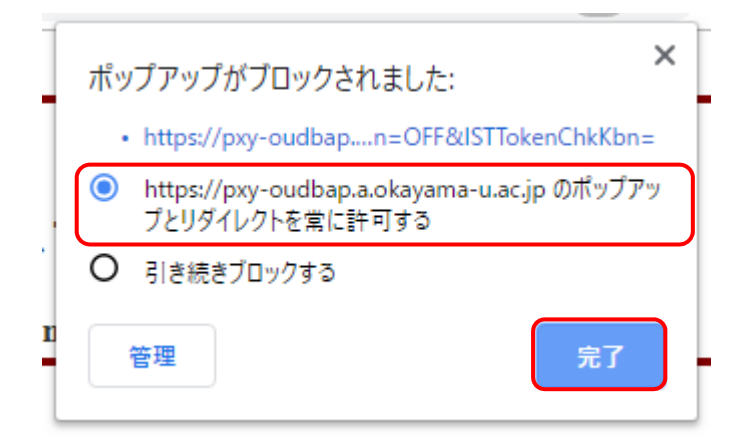

## 【参考】 プライバシーとセキュリティから設定する場合

① ツールバーにある下記のアイコンをクリックします。

| 岡山大学情報データベースシステム   | × +                                                                        |     | _   |   | ×   |
|--------------------|----------------------------------------------------------------------------|-----|-----|---|-----|
| ← → C 🔒 pxy-oudbap | .a.okayama-u.ac.jp/IST                                                     | E 🛱 | s 🏃 | Θ | :   |
|                    |                                                                            |     |     |   | *   |
| 影田山                | 山大学情報データベースシス<br>Okayama University Integrated Information Database System | ステ  | Ъ   |   |     |
|                    | v v <del>s</del> v                                                         |     |     |   | - 1 |
| 【注<br>意】           | この画面が表示された場合、ブラウザの設定変更が必要な場合が考えられます                                        | -   |     |   |     |
|                    | 設定変更の方法は、マニュアル『インターネットブラウザの設定方法』をご確<br>ださい。                                | 認く  |     |   | 1   |
|                    | ログインIDとバスワードを入力してください。                                                     |     |     |   |     |
|                    | ログイン I D                                                                   |     |     |   |     |
|                    | <b>パスワード</b><br>ログイン                                                       |     |     |   | -   |

② 開いたメニューから『設定 (S)』をクリックします。

| ❸ 岡山大学情報データベースシステム | × +                                                          |                                             | -       |                                  | ×        |
|--------------------|--------------------------------------------------------------|---------------------------------------------|---------|----------------------------------|----------|
| ← → C 🔒 pxy-oudbap | .a.okayama-u.ac.jp/IST                                       | E.                                          | ☆ S 🏓   | 0                                | :        |
|                    |                                                              | 新しいタブ(T)<br>新しいウィンドウ(N)<br>シークレット ウィンドウを開く( | I) (    | Ctrl+T<br>Ctrl+N<br>Ctrl+Shift+N |          |
| 》   「              | 山大学情報データベー<br>Okayama University Integrated Information Date | 履歴(H)<br>ダウンロード(D)<br>ブックマーク(B)             |         | Ctrl+J                           | *        |
|                    | okayama emversity integrated information Data                | ズーム                                         | - 100%  | + 20                             |          |
| 【注<br>意】           | この画面が表示された場合、ブラウザの設定変更が必要な場合                                 | 印刷(P)<br>キャスト(C)                            |         | Ctrl+P                           |          |
| -                  | 設定変更の方法は、マニュアル『インターネットブラウザの』<br>ださい。                         | 検索(F)<br>その他のツール(L)                         | 718 (0) | Ctrl+F                           | •        |
|                    | ログインIDとバスワードを入力してください。                                       | 編集 切り取り(1)<br>設定(S)                         | JE-(C)  | 用ロッ1小10(P                        | <b>)</b> |
|                    | ログイン I D                                                     | ヘルプ(H)<br>終了(X)                             |         |                                  | •        |
|                    |                                                              | 1 組織によって管理されていま                             | ġ       |                                  |          |

## ③ 『詳細設定』をクリックします。

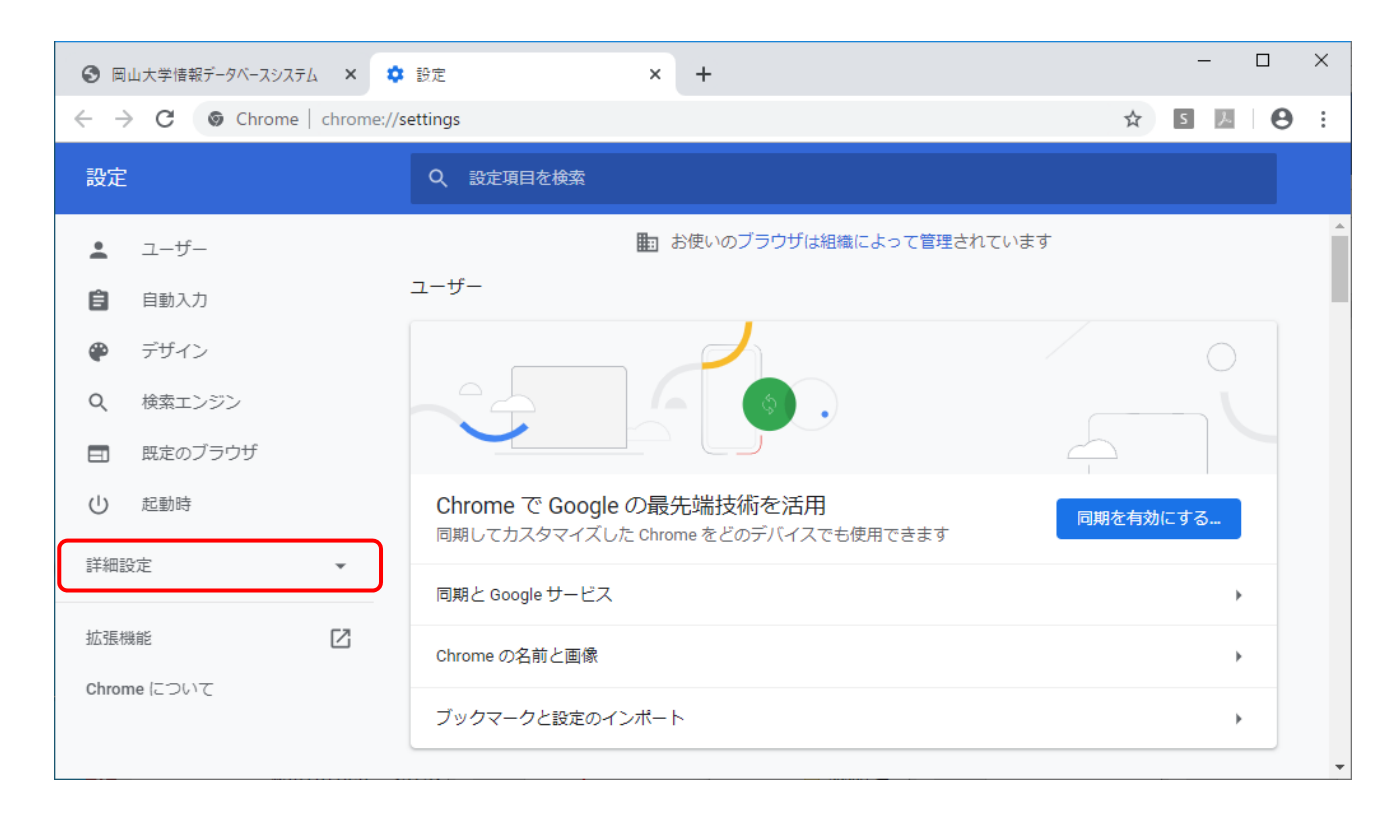

④ 『プライバシーとセキュリティ』→『サイトの設定』の順にクリックします。

| 3                        | 山大学情報データベースシステム 🗙 🌣     | 設定 × +                                                                                      |      | - |              | ×   |
|--------------------------|-------------------------|---------------------------------------------------------------------------------------------|------|---|--------------|-----|
| $\leftarrow \frac{1}{2}$ | C C Chrome   chrome://s | ettings/privacy                                                                             | ☆    | S | <u>∎</u>   € | ) : |
| 設定                       | :                       | Q、設定項目を検索                                                                                   |      |   |              |     |
| *                        | ユーザー                    | プライバシーとセキュリティ                                                                               |      |   |              | ^   |
| Ē                        | 自動入力<br>デザイン            | 同期と Google サービス<br>プライバシー、セキュリティ、データ収集に関連するその他の設定                                           |      |   | •            |     |
| م<br>۵                   | 検索エンジン<br>既定のブラウザ       | Chrome へのロ <b>グインを許可する</b><br>この設定を無効にすると、Chrome にログインすることなく Gmail などの Google サイトにロ<br>できます | コグイン | , | •            |     |
| U                        | 起動時                     | 閲覧トラフィックと一緒に「トラッキング拒否」リクエストを送信する                                                            |      | C |              |     |
| 詳細調                      | 受定 🔺                    | お支払い方法を保存しているかどうかの確認をサイトに許可する                                                               |      |   |              |     |
| •                        | プライバシーとセキュリティ           | ページをプリロードして、閲覧と検索をすばやく行えるようにします                                                             |      |   |              | - 1 |
| $\oplus$                 | 言語                      | Cookie を使って設定を保存する(これらのページにアクセスしない場合も Cookie が保持され                                          | れます) | C |              |     |
| <u>*</u>                 | ダウンロード                  | 証明書の管理<br>HTTPS / SSL の証明書と設定を管理します                                                         |      |   | Z            |     |
| ē                        | 印刷                      |                                                                                             |      |   |              |     |
| Ť                        | ユーザー補助機能                | サイトの設定<br>ウェブサイトに使用を許可する情報や、表示してもよいコンテンツを管理します                                              |      |   | •            |     |
| <b>A</b>                 | システム<br>リセットとクリーンアップ    | 閲覧履歴データの削除<br>閲覧履歴、Cookie、キャッシュなどを削除します                                                     |      |   | •            |     |

## ⑤ 『ポップアップとリダイレクト』をクリックします。

| 設定                                                                   | Q 設定項目を検索                                                        |   |   |
|----------------------------------------------------------------------|------------------------------------------------------------------|---|---|
| <b>≜</b> ユ−ザ−                                                        | ← サイトの設定                                                         | 0 | * |
| 自動入力                                                                 | すべてのサイト                                                          |   |   |
| 🍘 デザイン                                                               | オペアのサイトに保存されている接限とデータを実示                                         |   |   |
| Q. 検索エンジン                                                            |                                                                  | r |   |
|                                                                      | 権限                                                               |   |   |
| し 起動時                                                                | Cookie とサイトデータ<br>サイトに Cookie データの保存と読み取りを許可する                   | • |   |
| 詳細設定 •<br>⑦ ブライバシーとセキュリティ                                            | <ul> <li></li></ul>                                              | • |   |
| <ul> <li>● 言語</li> <li>◆ ダウンロード</li> </ul>                           | カメラ<br>アクセスする前に確認する                                              | • |   |
| -<br>-<br>-                                                          | <ul> <li>マイク</li> <li>アクセスする前に確認する</li> </ul>                    | • |   |
| <ul> <li>         ・ ユーザー補助機能         ・         ・         ・</li></ul> | <ul> <li>モーション センサー</li> <li>サイトでのモーション センサーの使用を許可する</li> </ul>  | × |   |
| ・・・・・・・・・・・・・・・・・・・・・・・・・・・・・・・・・・・・                                 | <ul> <li>▲</li> <li>▲</li> <li>通知</li> <li>送信する前に確認する</li> </ul> | Þ |   |
| 拡張機能<br>Chrome について                                                  | <> Javascript<br>許可                                              | • |   |
|                                                                      | Flash<br>サイトでの Flash の実行をブロックする                                  | • |   |
|                                                                      | 画像           すべて表示                                               | • |   |
|                                                                      | ポップアップとリダイレクト<br>ビ ブロック中                                         | + |   |

⑥ 「許可」の『追加』をクリックします。

| 設定       |               | Q、 設定項目を検索      |       |
|----------|---------------|-----------------|-------|
| •        | ユーザー          | ← ボップアップとリダイレクト | Q. 検索 |
| Ê        | 自動入力          |                 |       |
| ۲        | デザイン          | ブロック(推奨)        | ()#   |
| Q        | 検索エンジン        | ブロック            | 追加    |
|          | 既定のブラウザ       | サイトが追加されていません.  |       |
| Ċ        | 起動時           |                 |       |
| 詳細調      | 役定 ▲          | 許可              | 這加    |
| 0        | プライバシーとセキュリティ | サイトが追加されていません   |       |
| ⊕        | 言語            |                 |       |
| <u>+</u> | ダウンロード        |                 |       |

⑦ 「サイトの追加」にデータベースシステムのサイト 『https://pxy-oudbap.a.okayama-u.ac.jp/ 』を入

カし、『追加』をクリックします。

| サイトの追加                                |          |
|---------------------------------------|----------|
| サイト                                   |          |
| https://pxy-oudbap.a.okayama-u.ac.jp/ |          |
|                                       |          |
|                                       | キャンセル 追加 |

⑧ データベースシステムのサイトが許可されました。

| <b>S</b> 🛱   | 山大学情報データベースシステム 🗙 💠   | 設定 - ポップアップとリダイレクト × +               |      |   | -   |   | × |
|--------------|-----------------------|--------------------------------------|------|---|-----|---|---|
| $\leftarrow$ | C Chrome   chrome://s | ettings/content/popups               |      | ☆ | S 🏃 | Θ | : |
| 設定           |                       | Q、設定項目を検索                            |      |   |     |   |   |
| ÷            | ユーザー                  | ← ポップアップとリダイレクト                      | Q、検索 |   |     |   |   |
| Ê            | 自動入力                  |                                      |      |   |     |   |   |
| ۲            | デザイン                  | ブロック(推奨)                             |      |   |     |   |   |
| Q            | 検索エンジン                | ブロック                                 |      |   | 追加  |   |   |
|              | 既定のブラウザ               | サノトが追加されていません                        |      |   |     |   |   |
| Ċ            | 起動時                   | 5-1 FU Ender Color End               |      |   |     |   |   |
| 詳細調          | 役定 ▲                  | 許可                                   |      |   | 追加  |   |   |
| 0            | プライバシーとセキュリティ         | https://pxy-oudbap.a.okayama-u.ac.jp |      | × | :   |   |   |
|              | =#                    |                                      |      |   |     |   |   |
| <u>+</u>     | ダウンロード                |                                      |      |   |     |   |   |